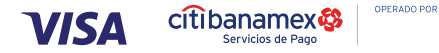

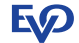

## La mejor solución para tu negocio

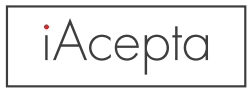

## GUÍA DE USO RÁPIDO

## GUÍA DE USO RÁPIDO **iAcepta**

EVO **expande las fronteras** de tu negocio

## A) PASOS DE ACTIVACIÓN

Si ya cuentas con tu número de afiliación y contraseña, ve directo al paso A3.

- Envía un S WhatsApp al número (55) 7904 7007 con el texto "Quiero activar".
  - Envíanos la documentación que te solicitaremos y firma la solicitud de activación en tu **Smartphone o Tablet.**
- 3

2

Descarga la aplicación "iAcepta".

 Configura tu lector iAcepta (paso C).

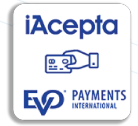

5 ¡Listo! Incrementa tus ventas y disfruta de los beneficios de iAcepta.

Aplican términos y condiciones.

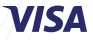

## **B**) Carga la batería de tu lector de tarjetas iAcepta con el cable que viene incluido.

#### C Enciende tu lector iAcepta

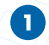

Manteniendo presionado durante 5 segundos el botón de encendido, enseguida se prenderá un led azul.

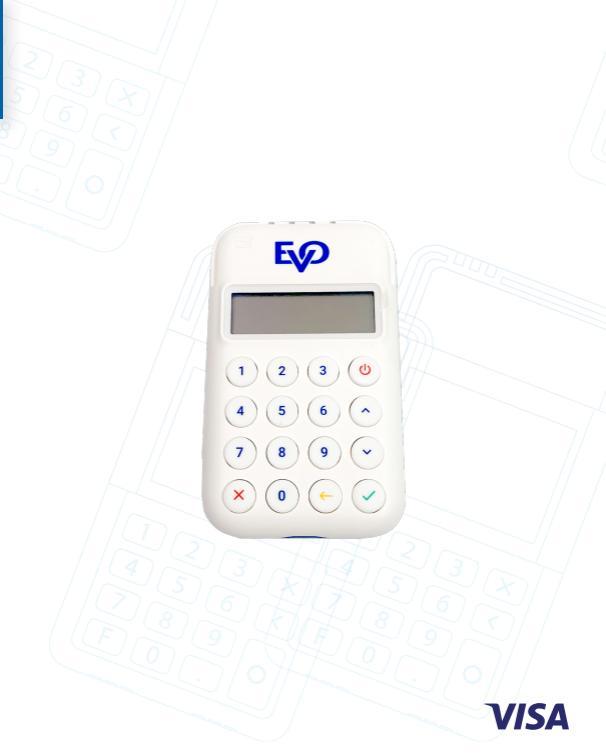

# D) Guía de uso para utilizar la aplicación iAcepta

| 11:44 al UR 😂                               |     | - 1 CT 🖬                 | 1150              | al III 🖽  |
|---------------------------------------------|-----|--------------------------|-------------------|-----------|
| БФ O                                        | 50  | 0                        | БįP               | Popos 🕜 🛈 |
| iAcepta                                     | iAc | epta<br>e tipe de tector | Importe           | Propins   |
| 은 Usuario                                   |     |                          | S                 |           |
| 🖉 Contraseña<br>Recotar renter de escario 🔽 |     |                          | MSI<br>Referencia |           |
| Entrar                                      | Ċ,  |                          | Email 🗍           |           |
|                                             |     |                          | Leepar            | glastet   |
|                                             |     |                          |                   | 9 69      |
|                                             |     | ∍ ഽ                      |                   |           |
|                                             |     | 1                        |                   |           |

Ingresa el usuario y el password que te compartimos por correo electrónico con Asunto: "Usuario iAcepta" (asegúrate de revisar tu bandeja de correo no deseado) o por mensaje de texto SMS (búscalo con la palabra "Acepta"), ingrésalo y selecciona el recuadro "Recordar nombre de usuario". En la pantalla principal, selecciona el lector de tarjetas i Accepta con el que cuentas. En caso de que tengas más de un modelo de iAcepta, selecciona el que realizará el cobro en ese momento.

-2

Si cuentas con el modelo QPOS Cute aparecerá el mensaje "Se configuró el lector (#de serie) para transaccionar". Si se detecta más de un lector, se mostrará la lista de lectores disponibles en pantalla. Para realizar un cobro con tarjeta, selecciona la segunda opción del carrusel "**Pagos**" y te aparecerá el Menú de Pagos.

3

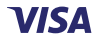

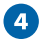

Ingresa los datos necesarios para la venta.

Insuite Process Source Sector Sector

6

Si es el caso, agregar propina o realizar una venta a **Meses** sin Intereses\* es muy sencillo: solo oprime la letra "P" o "M" y desliza hasta el monto adecuado, presiona y ¡Listo!

El campo de correo electrónico es opcional

Es posible borrar todos los datos del formulario con el botón "Limpiar".

\*Previa contratación con cada Banco; para Citibanamex, escríbenos por WhatsApp al 5579047007.

### 6

**E** 

1 2 3 0

4 5 6 ^

789~ ×0~

En el modelo QPOS Cute ya no es necesario confirmar el importe en el lector.

> Inserta, desliza o aproxima\* la tarjeta.

Si es el caso, el lector iAcepta solicitará el PIN; pidele a tu cliente que lo digite y oprima la tecla leftarrel . Posteriormente sigue las instrucciones en tu Smartphone o Tablet.

> \*Para el caso de tarjetas o wallets con tecnología NFC. En el modelo QPOS Cute se deberá presionar la flecha hacia arriba. Posteriormente, el lector indicará: "Acerque Tarjeta", y se encenderán los 4 leds de colores indicando que la lectura fue correcta.

|                                      | Pagos                     |         |           |
|--------------------------------------|---------------------------|---------|-----------|
| /Operación malicada con éxitor Por 1 | vor firme to comproberie: |         |           |
|                                      | /                         |         |           |
|                                      | 1/1                       |         |           |
|                                      | -                         |         |           |
|                                      |                           |         |           |
|                                      |                           |         |           |
|                                      |                           |         |           |
|                                      |                           | Limpian | Continuar |
|                                      |                           | unpur - | Consider  |

| 12:23                                                                                                    | - 1 UK 😂                                                                                                    |  |  |  |  |
|----------------------------------------------------------------------------------------------------|----------------------------------------------------------------------------------------------------|--|--|--|--|
| - vo                                                                                                    | ~~ U                                                                                                    |  |  |  |  |
| 50                                                                                                    |                                                                                                    |  |  |  |  |
| EVO Experience                                                                                                    |                                                                                                    |  |  |  |  |
| PRADO NORTE NO 295 A                                                                                                    |                                                                                                    |  |  |  |  |
| Tu total e                                                                                                    | pagar es de                                                                                                    |  |  |  |  |
| \$ 2,750,00                                                                                                    |                                                                                                    |  |  |  |  |
| \$ 2,750.00                                                                                                    |                                                                                                    |  |  |  |  |
| A 3 Meses sin Intereses                                                                                                    |                                                                                                    |  |  |  |  |
| Firma Digitalizada                                                                                                    | remain la bet. 23<br>11-22-13<br>11-22-13<br>11-23-13<br>11-23-13<br>11- |  |  |  |  |
| Inparter \$2,986.00                                                                                                    | \$258640 August \$250.00                                                                                                    |  |  |  |  |
| Napon MARKET                                                                                                    | +0000000035050                                                                                                    |  |  |  |  |
| Teria er Line                                                                                                    | AND EXEMPLICATE                                                                                                    |  |  |  |  |
| tops                                                                                                    |                                                                                                    |  |  |  |  |
| Garta, 20 10/00/7                                                                                                    |                                                                                                    |  |  |  |  |
| No objej i novodnikovalnost a saveje u i nejesti or<br>No objedni nejesti da i sloven se da i sloven se<br>nativalno sloven se da i sloven se da i sloven se<br>nativalno se sloven se da i sloven se da i sloven se<br>nativalno sloven se nejesti da i sloven se da i<br>stranjem se da i sloven se nejesti da i sloven se da<br>i stranjem se da i sloven se da i sloven se da i<br>konjega se da i sloven se da i sloven se da i sloven se da<br>i sloven se da i sloven se da i sloven se da i<br>nega se da i sloven se da i sloven se da i sloven se da i<br>nega se da i sloven se da i sloven se da i sloven se da i<br>nega se da i sloven se da i sloven se da i sloven se da i<br>nega se da i sloven se da i sloven se da i sloven se da i<br>nega se da i sloven se da i sloven se da i sloven se da i<br>nega se da i sloven se da i sloven se da i sloven se da i<br>nega se da i sloven se da i sloven se da i sloven se da i sloven se da i<br>nega se da i sloven se da i sloven se da i sloven se da i sloven se da i<br>nega se da i sloven se da i sloven se da i sloven se da i sloven se da i sloven se da i<br>nega se da i sloven se da i sloven se da i s |                                                                                                    |  |  |  |  |
| Fit                                                                                                    | alizar                                                                                                    |  |  |  |  |

#### 7

Si la tarjeta no tiene PIN, tu cliente deberá firmar en la pantalla de tu Smartphone o Tablet. Presiona **Continuar** para enviar el comprobante de pago al correo electrónico de tu cliente (capturado en el paso 4).

¡Listo! Así de fácil has concluido el cobro.

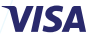

#### ¿Cómo devolver o cancelar una transacción?

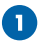

Entra al menú "Devolución" o "Cancelación", según corresponda.

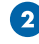

Ingresa los datos necesarios para cancelar o devolver la venta, según corresponda.

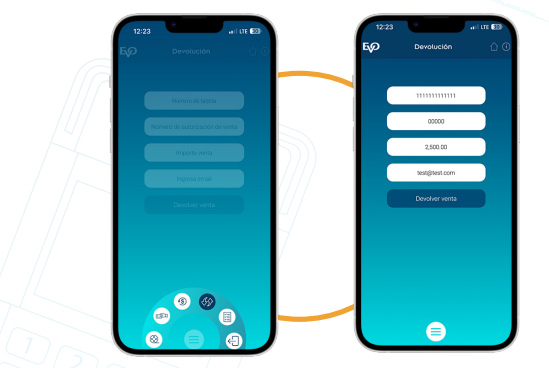

Nota: La devolución de una transacción se puede realizar en días posteriores a que fue realizada.

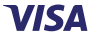

#### ¡Gracias por elegir iAcepta!

Estás a unos pasos de utilizar a tu mejor aliado para que tu negocio crezca.

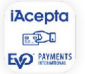

Descarga sin costo la aplicación de iAcepta.

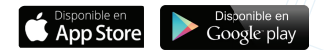

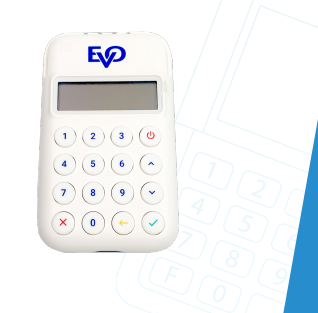

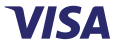

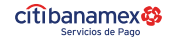

OPERADO POR

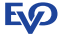

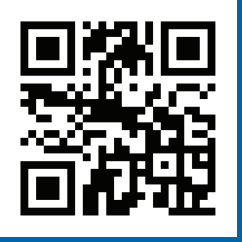

#### https://evopayments.mx

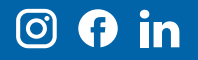

#### ¿Necesitas ayuda?

Interior de la República y Ciudad de México: 55 8310 9100